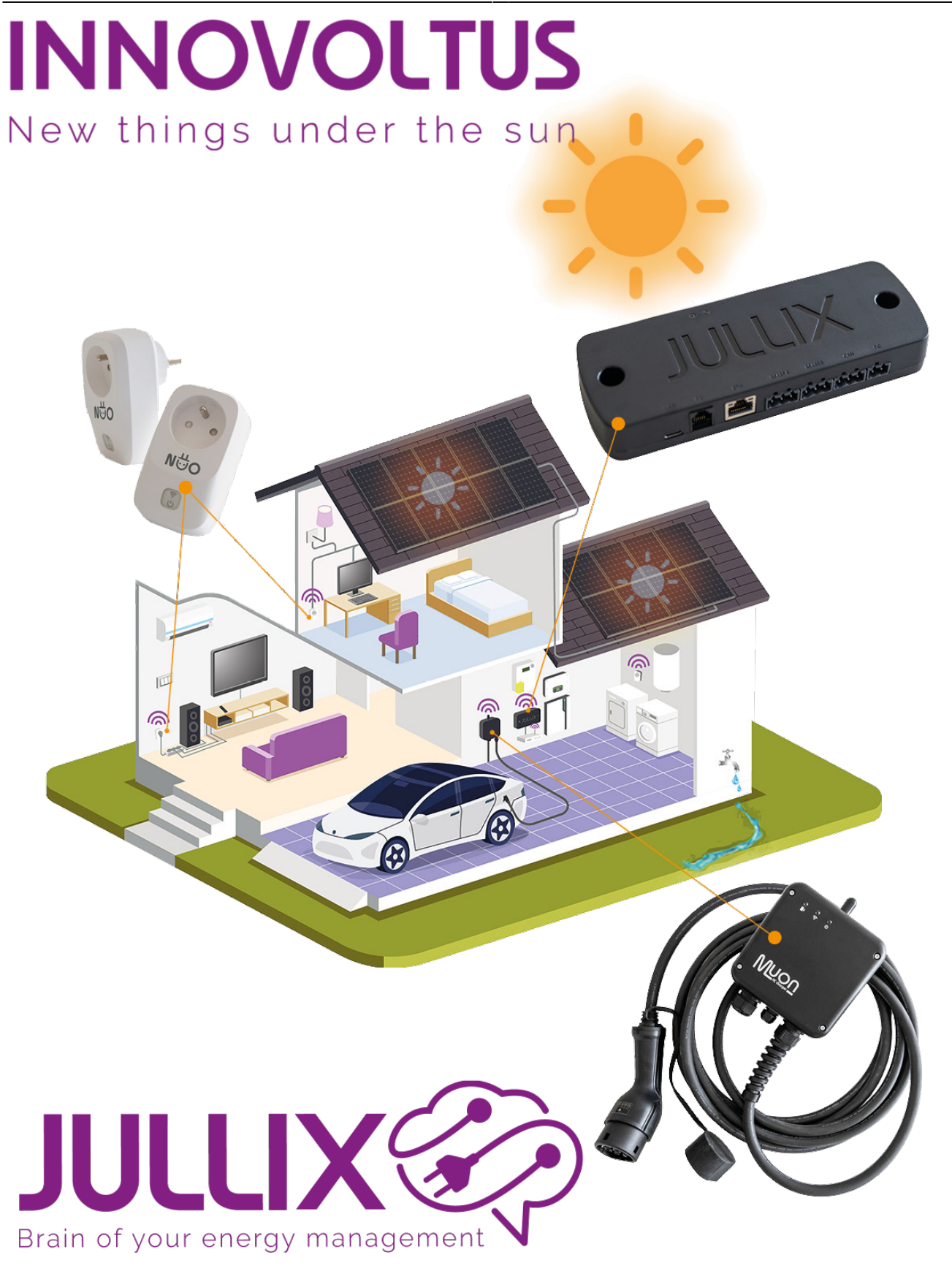

## Configureren

## Inhoudsopgave

| Configureren           | <br>3 |
|------------------------|-------|
| Configuratie-interface | <br>3 |

## Configureren

Als de laadpaal is geplaatst, elektrisch correct is aangesloten en gekeurd, dan kan de laadpaal ingeschakeld worden. De Muon moet nog geconfigureerd worden, geconnecteerd met Jullix en toegevoegd worden aan de installatie op het portaal.

Zorg er ook voor dat op Jullix de laatste firmwareversie draait.

## **Configuratie-interface**

De configuratie-interface van MUON bereik je via een directe wifi-verbinding. Met de laptop of smartphone maak je verbinding met het wifi-netwerk van Muon.

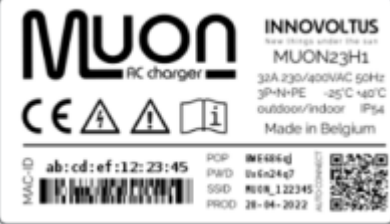

Op je smartphone of laptop zoek je naar het wifi-netwerk SSID MUON\_ABC123, je vindt deze naam ook op de sticker. Je maakt verbinding met het netwerk, als er om een wachtwoord gevraagd wordt geef je het wachtwoord dat op de sticker(zie achterkant Laadpaal of binnenkant deksel) van Muon staat onder PWD. Je smartphone of laptop

wordt verbonden met het-wifi netwerk van de laadpaal. Je krijgt de melding dat deze verbinding geen verbinding heeft met het internet: dit is normaal.

In uitzonderlijke omstandigheden is het mogelijk dat je via wifi geen directe verbinding kan maken de Muon. Dat betekend dat het wifi kanaal dat ingesteld is verzadigd is. Het standaard kanaal voor wifi verbindingen is 1. Lees hier hoe Wifi kanaal veranderen

Als je verbinding hebt met de Muon laadpaal open je een browser op je smartphone of laptop en voer je het webadres in: **http://192.168.4.1** 

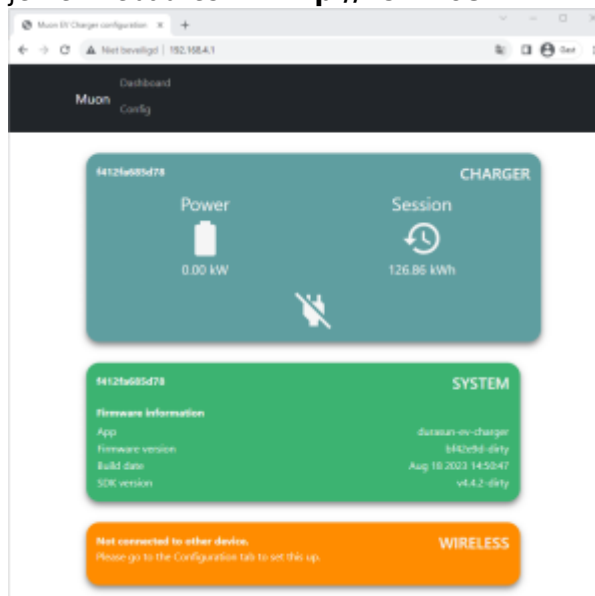

Je krijgt de statuspagina van de Muon waar je de toestand van de Muon kan bekijken. Je vindt hier ook de firmwareversie enz.